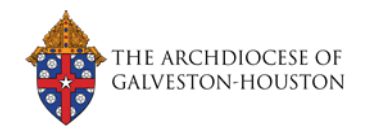

# Step 1 – Login to you Capernaum Account

## I have already accessed my Capernaum Account

- Go to the Login page at <a href="https://www.mycapernaum.org/">https://www.mycapernaum.org/</a>
- Enter your username and password

## I am not sure if I have a Capernaum Account

- Anyone who has ever taken a training or formation course with the Archdiocese had their record added to the system and an account created for them
- To Get access to your account:
  - Go to the Login page at <u>https://www.mycapernaum.org/</u>
  - Click the "Need Help?" link under the blue login button

## I need to create a Capernaum Account

- If you have never taken a training or formation course with the Archdiocese you can create a new account through self-registration
  - Go to the Login page at <u>https://www.mycapernaum.org/</u>
  - o All new accounts are reviewed to ensure no duplicate accounts are made

# **Step 2 – Register for the PROCLAIM 2020 Virtual Conference**

#### Locate the PROCLAIM 2020 tile on the Learner Homepage

- Directly under the main announcement carousel, you will see a section titled "Featured"
- Click on the tile for the PROCLAIM conference (right)
- This will load the "learning details" page for the virtual conference

## Register/Pay for the Conference

- Review the description and conference content on the learning details page
- Click the blue " Add to Cart ~ " button
- Review the shopping cart purchase
  - **NOTE**: At this time we are only accepting online payments via debit/credit cards
- Click the blue " Proceed To Checkout " button
- From the drop-down menu select the "PayPal" option
  - **NOTE**: This does not require you to have a PayPal account
- You will be taken away from the *Capernaum* site to process the payment, then returned to *Capernaum* afterward

## **Step 3 – Select Live Sessions You Wish to Attend**

## **Open the PROCLAIM 2020 Curriculum**

- From your transcript page or Learner Homepage open the Proclaim Curriculum
- On the Learner Homepage, the PROCLAIM tile will be under the "Continue Learning" Section

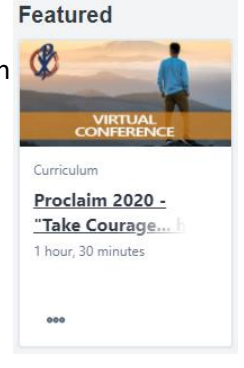

• Click the part of the tile that says "Open Curriculum "

## **Selecting Your Live Sessions**

• Each of the sections of PROCLAIM will be visible on the curriculum page, you can select one by clicking on the " View Details " in the main body of the page, or by selecting it on the navigation menu on the left-hand side of the page

## **Example: Keynote Presentations**

- Open the "Keynote Presentations" sections
- Click on the "<u>Select Session</u> 
   " button on the right-hand side of the tile for the keynote presentation you wish to attend, this will open a pop-up window
- Locate the session you wish to attend and click the "Request "link on the right-hand side of the session, this will register you for a spot in that Zoom session
- Repeat these steps for each keynote you wish to register for

## **Repeat This Process For:**

- Prayer Experiences (Friday and Saturday)
- The Hub Experience (Friday and Saturday)

# Step 4 – Launch Proclaim on November 13/14, 2020

## From the Learner Homepage

- On the Learner Homepage, the PROCLAIM tile will be under the "Continue Learning" Section
- Click the part of the tile that says "Open Curriculum "

## From the PROCLAIM Conference Page in Capernaum

• Click on the links within the schedule to go to the particular aspect of the conference.

## **Publisher Showcases**

## How to Access Publisher Showcases

- Sponsors/Publishers will be providing their own links for their virtual showcases
- These links will be sent out in an email to all registered participants the week before the conference
- Links will also be available in the "Sponsors" section of the conference homepage

Click to go to the <u>PROCLAIM Conference Homepage</u> on Capernaum